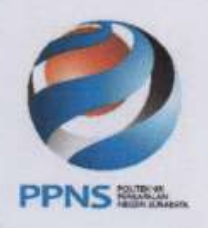

# KEMENTERIAN PENDIDIKAN, KEBUDAYAAN, RISET, DAN TEKNOLOGI POLITEKNIK PERKAPALAN NEGERI SURABAYA

Jl. Teknik Kimia, Kampus ITS Sukolilo, Surabaya 60111 Telp. (031) 5947186 , 5942887 Fax (031) 5942887 Laman : <u>www.ppns.ac.id</u>

#### PENGUMUMAN NOMOR : 4443/PL19/KM/2021 TENTANG HASIL SELEKSI PERIODE KEDUA PENERIMAAN CALON MAHASISWA BARU PROGRAM STUDI MAGISTER TERAPAN TEKNIK KESELEMATAN DAN RESIKO POLITEKNIK PERKAPALAN NEGERI SURABAYA TAHUN AKADEMIK 2021/2022

Sehubungan telah berakhirnya Seleksi Periode Kedua Penerimaan Mahasiswa Baru Magister Terapan Teknik Keselamatan dan Resiko tahun 2021, dengan ini kami umumkan sebagai berikut :

- 1. Peserta yang dinyatakan lolos seleksi, seperti tersebut dalam Lampiran-1.
- 2. Kepada peserta yang namanya tersebut dalam Lampiran-1 harap melaksanakan :
  - Pemeriksaan kesehatan sesuai petunjuk di Lampiran-2 pada tanggal 28-30 Agustus 2021.
  - Melaksanakan pembayaran UKT dan pengukuran baju praktikum pada tanggal 31 Agustus 2021-3 Agustus 2021 (besarnya biaya UKT dapat dilihat pada laman <u>http://pmb.ppns.ac.id</u>). Untuk ukuran baju praktikum dan panduan pembayaran UKT dapat dilihat pada Lampiran-3.
- Perkuliahan Semester Ganjil 2021/2022 dimulai tanggal 6 September 2021(Jadwal perkuliahan akan diinformasikan lebih lanjut).

Demikian mohon untuk diperhatikan.

gustus 202 ektur. alianto, M.Sc, FRINA NIP.196501231991031002

PS /AM

Lampiran-1 Pengumuman Direktur PPNS . Nomor : 4443//PL19/KM/2021

#### CALON MAHASISWA BARU PROGRAM STUDI MAGISTER TERAPAN TEKNIK KESELAMATAN DAN RESIKO YANG LOLOS SELEKSI PERIODE KEDUA

| No. | Nomor Pendaftaran    | Nama                |
|-----|----------------------|---------------------|
| 1   | SMPPNS-S2/2021/00003 | Sulfiana Nur Azizah |
| 2   | SMPPNS-S2/2021/00004 | Bagus Candra Kusuma |
| 3   | SMPPNS-S2/2021/00005 | Isnaibah            |
| 4   | SMPPNS-S2/2021/00006 | Dhodik Fitriansyah  |
| 5   | SMPPNS-S2/2021/00007 | Edi Santoso         |

Direktur Ir. Eko Julianto, M.Sc, FRINA NIP.196501231991031002

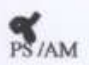

# PEMERIKSAAN/TES KESEHATAN CALON MAHASISWA BARU PPNS

### I. STANDAR TES KESEHATAN :

- A. Dilaksanakan di Puskesmas/Klinik/Rumah Sakit Pemerintah atau Swasta
- B. Pemeriksaan mencakup
  - Pemeriksaan Fisik secara umum
    - i. Tekanan Darah
    - ii. Tinggi Badan
    - iii. Berat Badan
  - Tidak memiliki cacat tubuh atau ketunaan
    - i. Tuna Netra
    - ii. Tuna Rungu
    - iii. Tuna Wicara
    - iv. Tuna Daksa
    - v. Tuna Grahita.
  - Tidak menderita Buta Warna Total atau Parsial (kecuali Prodi Manajemen Bisnis)
- C. Tidak ada formulir khusus dari PPNS

### II. PROSEDUR PENYAMPAIAN HASIL TES KESEHATAN :

- A. Mengisi data real dan mengupload formulir yang tersebut di bawah pada laman <u>https://pmb.ppns.ac.id</u> dengan lengkap.
- B. Daftar formulir yang harus diupload :
  - Kartu identitas KTP/SIM/Kartu Pelajar (IDENT)
  - Kartu Keluarga (KAKEL)
  - Kartu BPJS/Asuransi (ASUR)
  - Surat Kesehatan (sesuai poin I) (SEHAT)
  - Pas foto terbaru ukuran 3x4 dengan ketentuan (FOTO)
    - i. Latar belakang merah
    - ii. Laki laki
      - 1. Memakai kemeja atasan putih berkerah, jas hitam, dasi hitam.
      - 2. Rambut dipotong rapi dengan panjang 2 cm
    - iii. Perempuan
      - 1. Memakai blouse atasan putih berkerah, jas hitam, dasi hitam
      - 2. Bagi yang menggunakan hijab, menggunakan hijab warna hitam
  - Ketentuan Penamaan File Scan
    - i. File scan yang diupload diberi nama sesuai kode seperti berikut :
      - No Pendaftaran\_IDENT\_Nama Lengkap
      - No Pendaftaran\_KAKEL\_Nama Lengkap
      - No Pendaftaran\_ASUR\_Nama Lengkap
      - No Pendaftaran\_SEHAT\_Nama Lengkap
      - No Pendaftaran\_FOTO\_Nama Lengkap

### Contoh

012345\_IDENT\_FULAN FULANAH

 ii. Apabila lebih dari 1 file diberi tambahan 1 dan 2 dan seterusnya <u>Contoh</u>012345\_IDENT 1\_FULAN FULANAH;012345\_IDENT 2\_FULAN FULANAH

## Ukuran Baju Praktek, Kaos, Jas Almamater dan Sepatu Praktek Calon Maba PPNS 2021

## Gambar Baju Praktek

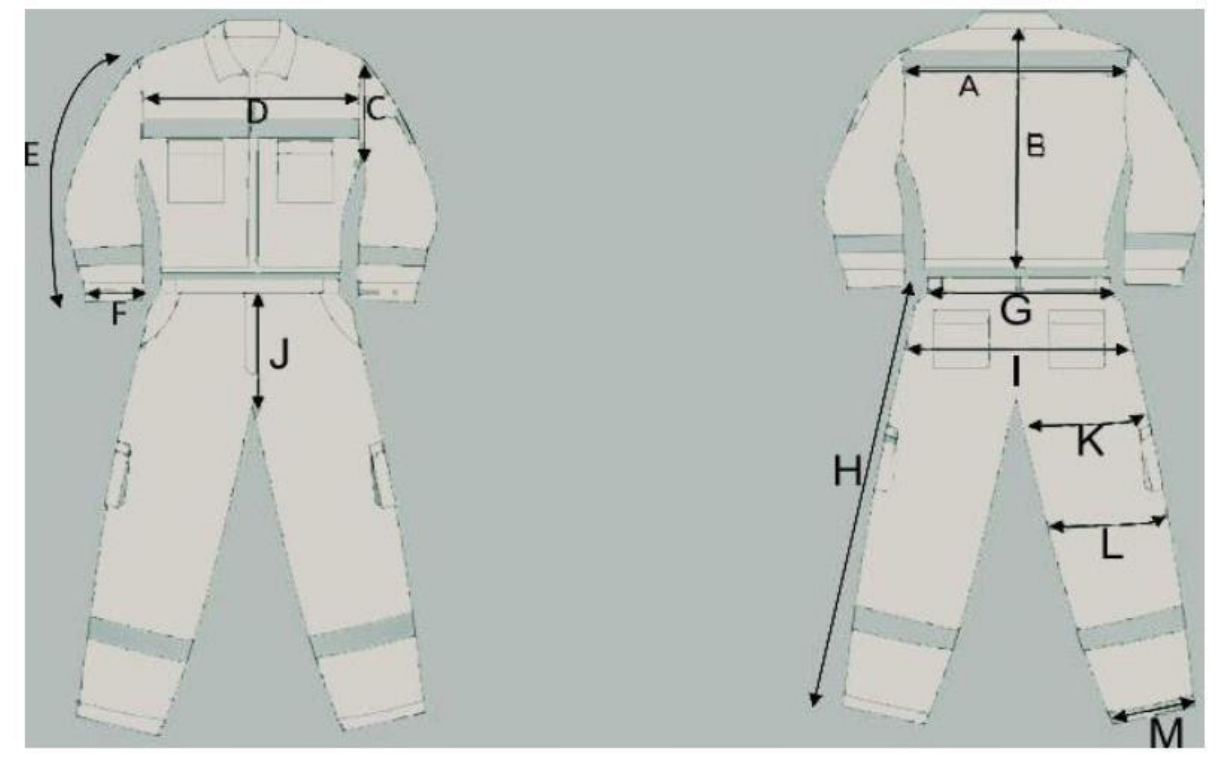

#### Ukuran Baju Praktek

|                             | S   | Μ   | L    | XL   | XXL  | XXXL | XXXXL |
|-----------------------------|-----|-----|------|------|------|------|-------|
| A SHOULDER                  | 44  | 45  | 46   | 48   | 50   | 51   | 53    |
| <b>B CENTER BACK LENGTH</b> | 47  | 48  | 49   | 51   | 53   | 55   | 57    |
| C ARM HOLE                  | 24  | 24  | 25   | 26   | 28   | 29   | 29    |
| D CHEST                     | 53  | 54  | 55   | 56   | 59   | 60   | 63    |
| E SLEEVE LENGTH             | 48  | 49  | 50   | 51,5 | 52,5 | 53   | 56    |
| F SLEEVE OPENING            | 16  | 16  | 16,5 | 16,5 | 17   | 18   | 18,5  |
|                             | S   | M   | L    | XL   | XXL  | XXXL | XXXXL |
| G WAIST WIDTH (STRETCH)     | 106 | 107 | 108  | 114  | 115  | 122  | 126   |
| HOUTSEAM                    | 90  | 90  | 90   | 90   | 90   | 90   | 94    |
| I HIP WIDTH                 | 108 | 109 | 110  | 118  | 119  | 122  | 126   |
| J CROTCH                    | 65  | 65  | 65   | 65   | 65   | 66   | 66    |
| K THIGH                     | 62  | 62  | 63   | 65   | 67   | 68   | 70    |
| L KNEE                      | 26  | 26  | 27   | 28,5 | 28,5 | 29,5 | 32    |
| M OPEN LEG                  | 22  | 22  | 22,5 | 23,5 | 24,5 | 25   | 26,5  |

### Gambar Kaos dan Ukuran Kaos

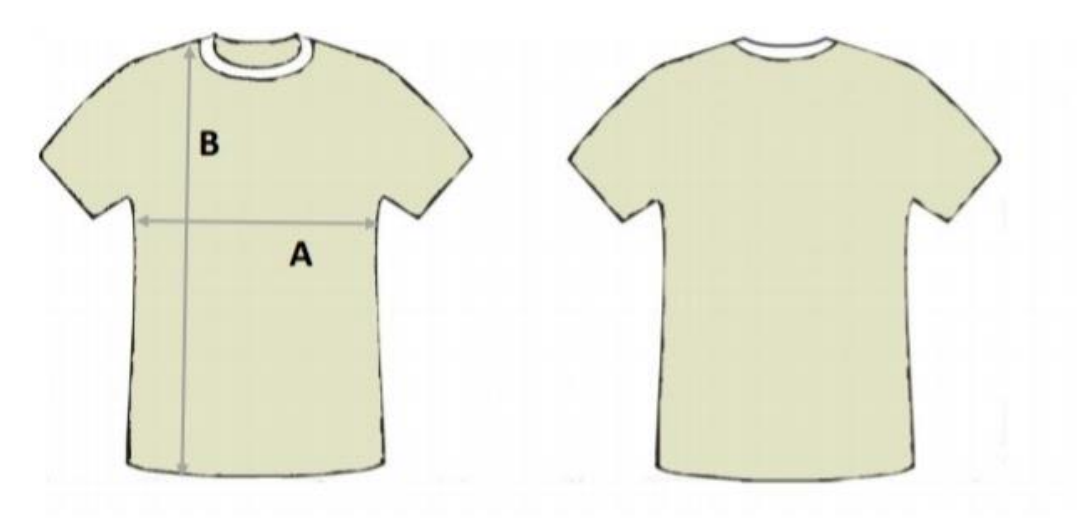

|                |    | М  | L  | XL | XXL | XXXXL |
|----------------|----|----|----|----|-----|-------|
| A LEBAR BADAN  | 47 | 50 | 53 | 56 | 58  | 62    |
| B TINGGI BADAN | 66 | 68 | 70 | 73 | 79  | 79    |

MODEL : KAOS OBLONG / KAOS

KRAH BAHAN : KATUN, PE, LACOSTE, DLL

### Gambar Jas Almamater dan Ukuran Jas Almamater

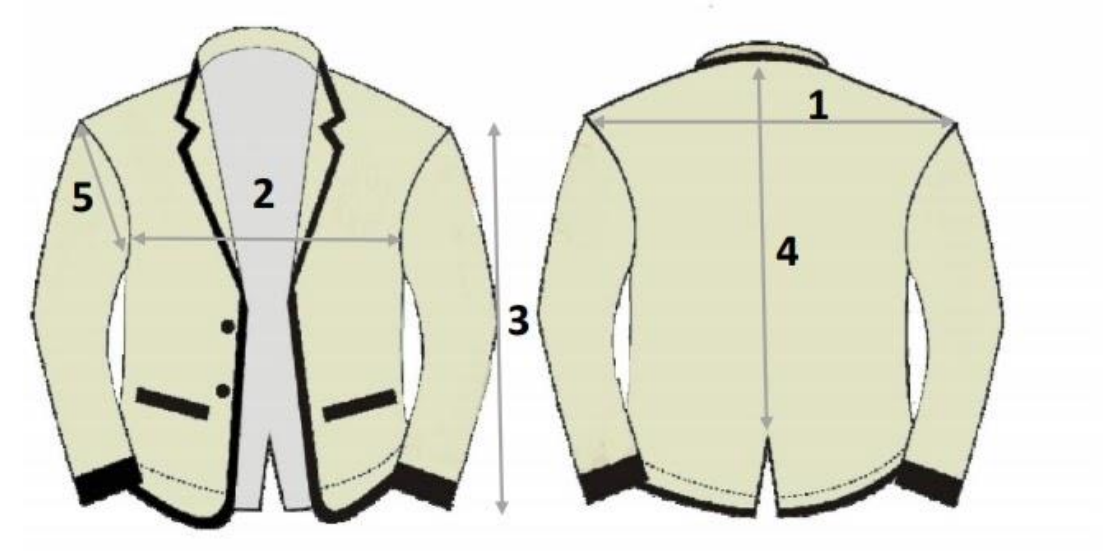

|                       | S       | Μ     | L       | XL      | XXL   | XXXL  |
|-----------------------|---------|-------|---------|---------|-------|-------|
| 1. PUNDAK             | 39      | 40    | 41      | 42      | 44    | 46    |
| 2. LEBAR DADA         | 48      | 50    | 52      | 54      | 56    | 58    |
| 3. PANJANG LENGAN     | 54/13,5 | 55/14 | 56/14,5 | 57/15,5 | 58/16 | 60/17 |
| 4. CENTER BACK LENGTH | 60      | 62    | 64      | 66      | 68    | 70    |
| 5. LINGKAR LENGAN     | 45      | 46    | 47      | 48      | 49    | 52    |

MODEL : JAS ALMAMATER

BAHAN : UNIONE DRILL

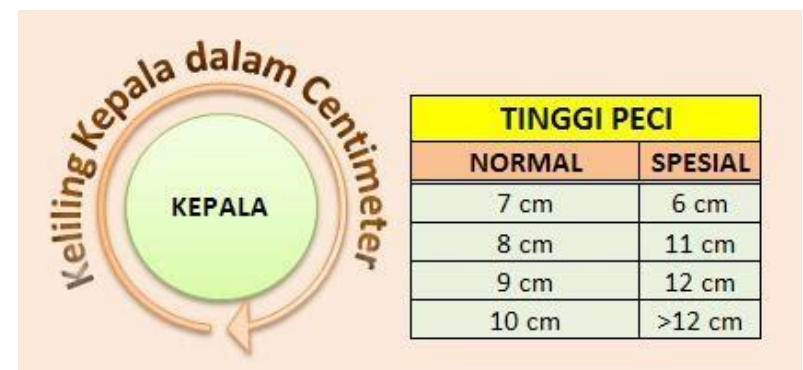

| UKURAN (SIZE) PECI     |         |                        |         |  |  |  |
|------------------------|---------|------------------------|---------|--|--|--|
| UKURAN NOR             | MAL     | UKURAN SPESIAL         |         |  |  |  |
| <b>KELILING KEPALA</b> | NO.PECI | <b>KELILING KEPALA</b> | NO.PECI |  |  |  |
| 54 cm                  | 4       | 47 cm                  | 47      |  |  |  |
| 55 cm                  | 5       | 48 cm                  | 48      |  |  |  |
| 56 cm                  | 6       | 49 cm                  | 49      |  |  |  |
| 57 cm                  | 7       | 50 cm                  | 50      |  |  |  |
| 58 cm                  | 8       | 51 cm                  | 1       |  |  |  |
| 59 cm                  | 9       | 52 cm                  | 2       |  |  |  |
| 60 cm                  | 10      | 53 cm                  | 3       |  |  |  |
|                        |         | > 60 cm                | >10     |  |  |  |

### Ukuran Sepatu

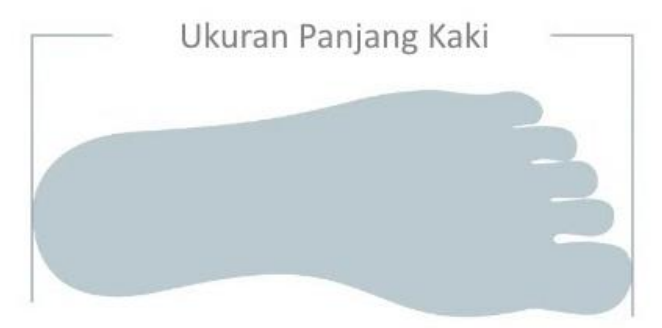

| PRIA |           | WANITA |           |
|------|-----------|--------|-----------|
| Size | Milimeter | Size   | Milimeter |
| 39   | 250       | 35     | 225       |
| 40   | 255       | 36     | 230       |
| 41   | 265       | 37     | 235       |
| 42   | 270       | 38     | 240       |
| 43   | 275       | 39     | 250       |
| 44   | 280       | 40     | 255       |
| 45   | 285       |        |           |
| 46   | 295       |        |           |
| 47   | 300       |        |           |
| 48   | 310       |        |           |
| 49   | 315       |        |           |
| 50   | 320       |        |           |

### PANDUAN PEMBAYARAN UKT/DAFTAR ULANG POLITEKNIK PERKAPALAN NEGERI SURABAYA

Pembayaran melalui **mandiri atm** 

- 1. Masukkan Kartu ATM
- 2. Kemudian Pilih Bahasa Indonesia
- 3. Ketik Nomor PIN kartu ATM tekan ENTER
- 4. Pilih Menu Bayar/Beli
- 5. Pilih Menu Pendidikan
- 6. Masukkan Kode Perusahaan/Institusi, yaitu"10095" (POLITEKNIK PERKAPALAN NEGERI SURABAYA), tekan BENAR
- 7. Masukkan No Pembayaran/Tagihan, tekan BENAR
- 8. Muncul Item Pembayaran, Pilih Item yang akan dibayarkan, contoh : Pilih No.1, kemudian tekan Benar
- 9. Muncul Konfirmasi Pembayaran, Tekan Benar
- 10. Bukti pembayaran dapat dicetak dan disimpan sebagai bukti pembayaran yang sah dari Bank Mandiri

Pembayaran melalui mandiri online

- 1. Masukkan User ID dan PIN
- 2. Pilih Menu "Pembayaran", lalu pilih Sub-Menu "Pendidikan"
- 3. Pilih **"Rekening Sumber"**, pilih Penyedia Jasa **"POLITEKNIK PERKAPALAN NEGERI SURABAYA "** Masukkan **"No Pembayaran/tagihan"** klik **Lanjut**
- 4. Pilih Jumlah/JenisTagihan yang akan di bayar, klik"Lanjut"
- 5. Setelah muncul konfirmasi Pembayaran tekan"Konfirmasi"
- 6. Masukkan "PIN"
- 7. Pembayaran Selesai

### Pembayaran melalui mandiri cabang

- 1. Isi Tanggal.
- 2. Isi Jenis Setoran. Misal : Tunai.
- 3. Isi Penerima dengan kode 10095.
- 4. Isi Nama Perusahaan PenyediaJasa, dengan **POLITEKNIK PERKAPALAN NEGERI SURABAYA.**
- 5. Isi No. Pelanggan dengan No Pembayaran/Tagihan
- 6. Isi Penyetor dengan Nama Pembayar
- 7. Isi Jumlah&Terbilang Nominal Pembayaran
- 8. Isi TujuanTransaksi. Misal: Pembayaran UKT Semester Ganjil 2021

Catatan : Nomor Pembayaran/tagihan dapat dilihat pada laman https://pmb.ppns.ac.id